## **SIPAC PROTOCOLO**

## **Mesa Virtual**

## JUNTADA DE DOCUMENTO AVULSO A PROCESSO

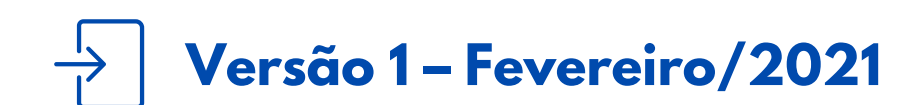

Coordenadoria de Gestão Documental

## JUNTADA DE DOCUMENTO AVULSO A PROCESSO [MESA VIRTUAL]

- É fundamental que você se habitue a acessar o SIPAC Protocolo e a abrir a MESA VIRTUAL do sistema diariamente, tal > como costuma fazer com seu e-mail.
- Esse *Manual* tem como objetivo realizar o procedimento de união de um ou mais documentos protocolados de forma > avulsa a um determinado processo já cadastrado na Mesa Virtual. Essa funcionalidade deve ser utilizada, por exemplo, quando da necessidade de se incluir ofícios, requisições, notas fiscais, relatórios ou outros documentos a um processo já em andamento, sem que haja a necessidade de se tramitar o processo de um setor para o outro. Para tanto, ambos os setores devem estar expressamente de acordo sobre seu uso e considerar que não haja prejuízo ao trâmite do processo em questão.
- Usar essa funcionalidade somente se a área de negócio (setor responsável pelo fluxo do processo e documentos) já tiver seus fluxos adaptados e normatizados para a produção e o trâmite de processos e documentos em meio eletrônico, de acordo com o Decreto 8.539/2015 e Portaria Interministerial nº 1.677/2015.
- Para testar gualquer funcionalidade e suas implicações, utilize antes, preferencialmente, os ambientes de homologação (disponível neste link) ou de teste (disponível neste link) do sistema, nos quais as ações realizadas não têm validade.

LEMBRE-SE que a versão do módulo SIPAC Protocolo utilizada pelo IFRS não atende, na totalidade, a legislação vigente que regulamenta a produção e tramitação de documentos digitais. Dessa forma, suas funcionalidades devem ser utilizadas com total atenção para que os atos administrativos da instituição, documentados através do sistema, tenham valor legal.

Em caso de dúvidas ou problemas com o acesso, as permissões ou o uso de qualquer funcionalidade do SIPAC Protocolo, entre em contato com os âncoras (clique aqui para mais informações) do módulo em sua unidade.

1) Acesse <u>https://sig.ifrs.edu.br/sipac/</u>. Entre com seus dados de usuário (CPF) e senha.

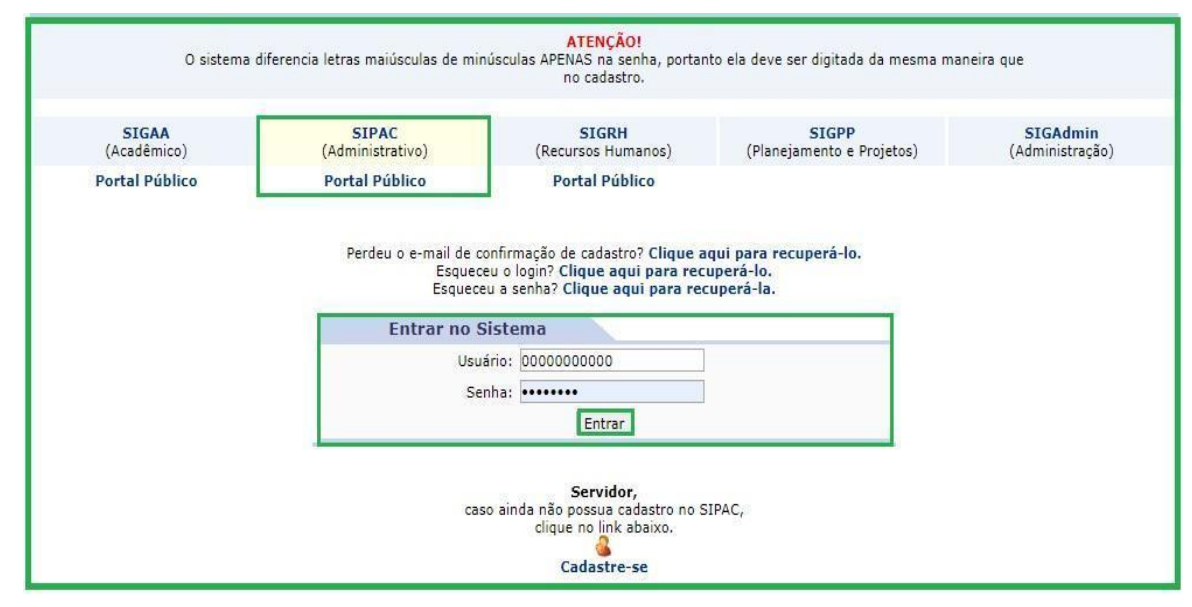

Figura 1: Tela de acesso ao SIPAC

2) Clique no botão Mesa Virtual, localizado no canto superior direito da tela.

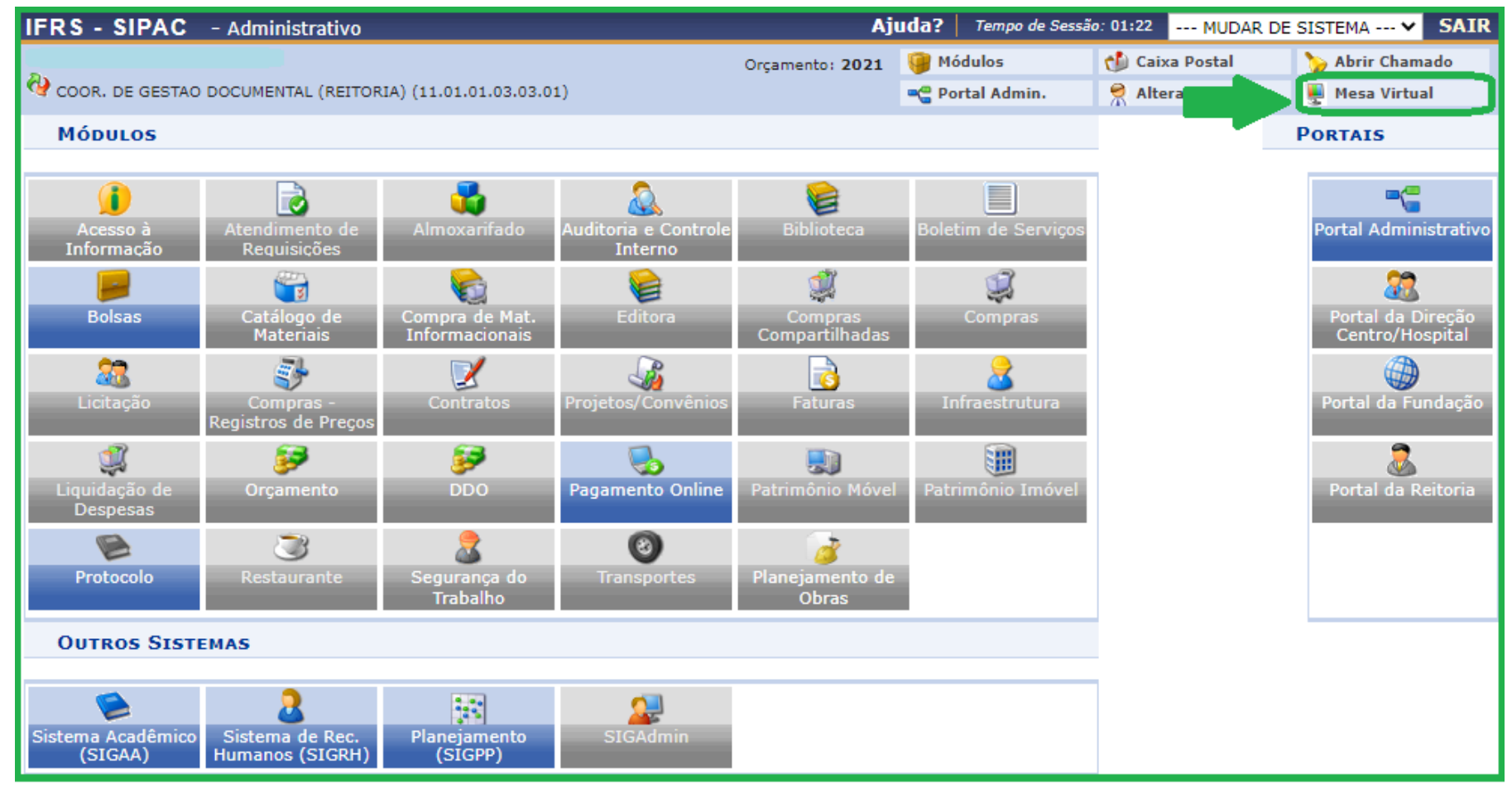

Figura 2: Acessar Mesa Virtual

3) Dentro da Mesa Virtual, após selecionar **Processos na Unidade** no menu suspenso da lateral direita da tela, clique sobre o processo ao qual deseja anexar um documento avulso.

| 倄 Módulo de Protocolo > 🖵 M    | esa Virtual                                                                      |                                                                                                    |                        |                                             |
|--------------------------------|----------------------------------------------------------------------------------|----------------------------------------------------------------------------------------------------|------------------------|---------------------------------------------|
| Processos Documentos Despachos | Memorandos Arquivo Adm                                                           | inistração Procuradoria Consultas/Relatórios                                                                                                    |                        |                                             |
| MESA VIRTUAL                   |                                                                                  | PROCESSOS NA UNI                                                                                                    | DADE                   | ~                                           |
| Todos 🗸 🌣                      | TODOS DA UNIDADE                                                                 | ~                                                                                                    |                        | FILTROS 🟹                                   |
| 🗁 TODOS 🛛 49                   | Mostrar 10 V Processos                                                           | 0 Itens Selecionados                                                                                                    | C 🖢 🛃                  | <ul> <li>✓</li> <li>✓</li> <li>✓</li> </ul> |
|                                | PREGAU<br><b>23419.000005/2021-69</b><br>PREGÃO                                  | INDEFINIDO OSTE<br>Dados Gerais do Processo                                                                                                    | ENSIVO \varTheta ATIVO | -                                           |
|                                | 23419.000408/2020-27         AUXÍLIO-TRANSPORTE         CLAUDINELI SEIFFERT      | Processo: 23419.000005/2021-69<br>Origem do Processo: Interno<br>Data de Autuação: 12/01/2021                                                                                                    | NSIVO \varTheta ATIVO  | ÷                                           |
|                                | 23419.000407/2020-82         SOLICITAÇÃO DE ESCLAREO         CLAUDINELI SEIFFERT | PREGÃO PARA CONTRATAÇÃO DE SERVIÇO DE PORTARIA DA<br>Assunto Detalhado: REITORIA DO IFRS. TESTE PARA USO DE DOCUMENTOS AVULSOS<br>POSTERIORMENTE. PROCESSO OSTENSIVO.<br>Natureza do Processo: OSTENSIVO | NSIVO 😝 ATIVO          | Ŧ                                           |
|                                | 23419.000406/2020-38<br>PROGRESSÃO POR MÉRITO                                    | Unidade de Origem: COORDENADORIA DE GESTÃO DOCUMENTAL (11.01.01.03.03.01)<br>Data de Cadastro: 12/01/2021                                                                                                | NSIVO 😁 ATIVO          | Ŧ                                           |
|                                | 23367.000600/2020-76           SOLICITAÇÃO DE PARECER                            | Observação:<br>Interessados: CLAUDINELI CARIN SEIFFERT<br>Urgente: NÃO                                                                                                    | NSIVO 😝 ATIVO          | ₹                                           |
|                                | 23365.000073/2020-10           SOLICITAÇÃO DE PARECER                            | Situação: ATIVO                                                                                                    | NSIVO 😝 ATIVO          | ₹                                           |

Figura 3: Anexar documento a processo - Mesa virtual

4) Na tela seguinte, clique nas três barrinhas localizadas no canto superior direito da tela e em seguida em **Juntada > Juntada de Documento**, conforme indica a seta na Figura 4.

| 🎢 Mó       | DULO DE PROTOCOLO > 🖵 MESA VIRTUAL > 🖹  | Processos Na Unidade                                                       |        |                                 |   |
|------------|-----------------------------------------|----------------------------------------------------------------------------|--------|---------------------------------|---|
|            | PROCESSO 23419.000005/2021-69<br>PREGÃO |                                                                            | B      | Processo 23419.000005/2021-69   | Ţ |
| i          | Dados Gerais                            |                                                                            | Q<br>四 | Processo Detalhado<br>Gerar PDF | 1 |
| Dados Gera | is Protocolo:                           | 23419.000005/2021-69                                                       |        | Alterar Responsáveis            |   |
| P          | Origem do Processo:                     | Interno                                                                    | 1      | Alterar Tipo                    |   |
| Document   | Data de Autuação:                       | 12/01/2021                                                                 | ŵ      | Definir Localização Física      |   |
|            | Usuário de Autuação:                    | CLAUDINELI CARIN SEIFFERT                                                  | +      | Adicionar Novo Documento        |   |
| (I)        | Tipo do Processo:                       | PREGÃO                                                                     |        | Juntada                         | • |
| Trâmites   | Assunto Detalhado:                      | PREGÃO PARA CONTRATAÇÃO DE SERVIÇO DE AVULSOS POSTERIORMENTE. PROCESSO OST | ×      | Retirada de Documento           | • |
| ூ          | Natureza do Processo:                   | OSTENSIVO                                                                  | -0     | Despacho de Processo            | • |
| Processo   | Unidade de Origem:                      | COORDENADORIA DE GESTÃO DOCUMENTAL                                         | Q      | Ocorrência de Processos         | • |
|            | Data de Cadastro:                       | 12/01/2021                                                                 | Ð      | Arquivar Processo               |   |
| Ø          | Observação:                             |                                                                            | 5      | Diligência                      |   |
| Ocorrência | s Situação:                             | ATIVO                                                                      | ÷      | Enviar Processo                 |   |

Figura 4: Juntada de documento avulso

5) Na tela seguinte será automaticamente exibida a lista de *Documentos Encontrados*, ou seja, os documentos avulsos disponíveis em sua unidade.

6) Se preferir, utilize os filtros disponíveis e clique em (1) Consultar para encontrar o(s) documento(s) desejado(s). Na lista de documentos exibida, basta (2) Selecionar o(s) que deseja anexar ao processo seguindo o exemplo mostrado na Figura 5.

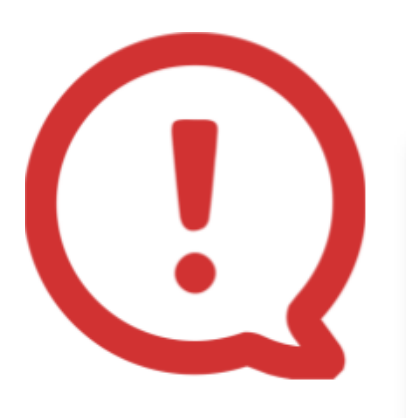

O documento avulso precisa estar na sua unidade para ser juntado a um processo, o qual, obviamente, também deverá estar na sua unidade. Para receber documentos avulsos siga as orientações do *Manual Receber Documento Avulso [Mesa Virtual]*.

|      |                                                      |                                                                     |                                | CONSULTAR DO   | CUMENTOS EXISTE | NTES                          |      |
|------|------------------------------------------------------|---------------------------------------------------------------------|--------------------------------|----------------|-----------------|-------------------------------|------|
| C    | ONSULT                                               | AR DOCUMENTO                                                        | DS NA UNIDADE                  |                |                 |                               |      |
|      | Protoco<br>Identific<br>Ano do<br>Tipo do<br>Unidade | lo:<br>:ador do Documen<br>Documento:<br>Documento:<br>: de Origem: | 23419<br>to:<br>2021<br>SELECI | . 0 / 2021     | - 0 (Formato:   | Radical.Número/Ano - Dígitos) |      |
|      | Período<br>Período<br>Todos                          | do Documento:<br>do Cadastro:                                       | ADOS                           | à<br>à<br>1) [ | Consultar       |                               |      |
| Sele | cionar                                               | Identificador                                                       | Protocolo                      | Data Documento | Tipo            | Enviado pelo(a)               |      |
| 2)   | <b>~</b>                                             | NÃO DEFINIDO                                                        | 23419.000027/2021-29           | 27/01/2021     | OFÍCIO          | CGED-REI (11.01.01.03.03.01)  | Q 📄  |
|      |                                                      | NÃO DEFINIDO                                                        | 23419.000025/2021-30           | 27/01/2021     | FATURA          | PROADJ-REI (11.01.01.03.03)   | Q 📄  |
| 1    |                                                      | NÃO DEFINIDO                                                        | 23419.000018/2021-38           | 12/01/2021     | OFÍCIO          | CGED-REI (11.01.01.03.03.01)  | 🔍 📄  |
|      |                                                      | 001                                                                 | 23419.000017/2021-93           | 05/01/2021     | REQUERIMENTO    | CGED-REI (11.01.01.03.03.01)  | Q 📄  |
|      |                                                      | NÃO DEFINIDO                                                        | 23419.000016/2021-49           | 18/01/2021     | OFÍCIO          | CGED-REI (11.01.01.03.03.01)  | Q, 📄 |

Figura 5: Selecionando documento(s) avulso(s)

7) Na sequência, vá até a parte inferior da tela e clique em **Adicionar Documento(s)**, conforme demonstrado na Figura 6.

| NÃO DEFINIDO 23419.000396/2020-31 | 25/09/2020 | DESPACHO                                               | IFRS (11.00)  | Q 📄 |
|-----------------------------------|------------|--------------------------------------------------------|---------------|-----|
| NÃO DEFINIDO 23419.000364/2020-35 | 18/05/2020 | FORMULÁRIO                                             | IFRS' (11.01) | Q 📄 |
|                                   | 19 Regi    | Pag. 1 V<br>stro(s) Encontrado(s)<br>onar Documento(s) |               |     |

Figura 6: Adicionar Documento

8) Após a atualização da página você pode verificar os (1) Documentos que já estão no processo. O(s) documento(s) que você acabou de adicionar aparecerão logo abaixo em (2) Novos Documentos Inseridos no Processo.

|      |                                 |                  |                         | Documentos do Processo                                                              |           |                           |   |   |
|------|---------------------------------|------------------|-------------------------|-------------------------------------------------------------------------------------|-----------|---------------------------|---|---|
| Orde | m Tipo de Documento             | Dat              | ta de Documento         | Origen                                                                              | Natureza  | Situação                  |   |   |
|      | 1 📝 OFÍCIO                      |                  | 12/01/2021              | COC DORIA DE GESTÃO DOCUMENTAL<br>(11.01 1 1.03.01)                                 | OSTENSIVO | ATIVO                     |   | Q |
|      | 2 DESPACHO<br>FAVORÁVEL/DESFAVO | ORÁVEL           | 12/01/2021              | 1/2021 COOF ADORIA DE GESTÃO DOCUMENTAL<br>(11.01.01.03.03.01) OSTENSIVO            |           | ATIVO                     |   | Q |
|      | з 📝 огі́сіо                     |                  | 19/01/2021              | 0/01/2021 COORDENADORIA DE GESTÃO DOCUMENTAL<br>(11.01.01.03.03.01) OSTENSIVO ATIVO |           | ATIVO                     |   | Q |
|      | 4 📝 RELATÓRIO                   |                  | 19/01/2021              | COORDENADORIA DE GESTÃO DOCUMENTAL<br>(11.01.01.03.03.01)                           | OSTENSIVO | ISIVO ATIVO               |   | Q |
|      | 5 COMPROVANTE                   |                  | 19/01/2021              | COORDENADORIA DE GESTÃO DOCUMENTAL<br>(11.01.01.03.03.01)                           | SIGILOSO  | OSO ATIVO                 |   | Q |
| -    | 6 COMPROVANTE 19/0              |                  | 19/01/2021              | COORDENADORIA DE GESTÃO DOCUMENTAL<br>(11.01.01.03.03.01)                           | SIGILOSO  | PENDENTE DE<br>ASSINATURA |   | Q |
|      |                                 | 📄: Visualiza     | r Documento<br>Novos Do | CUMENTOS INSERIDOS NO PROCESSO                                                      | cumento   |                           |   |   |
| -    | Tipo de Documento D             | ata de Documento | Origem                  |                                                                                     | N         | atureza                   |   |   |
| ÎJ   | , 🍞 ofício                      | 27/01/2021       | COORDENADORI            | A DE GESTÃO DOCUMENTAL (11.01.01.03.03.01)                                          | OSTENSIVO |                           | 0 | 1 |
| î J  | N SATURA                        | 27/01/2021       | PRO-REITORIA AL         | DJUNTA DE ADMINISTRACAO (REITORIA) (11.01.01.03.03)                                 | OS.       | TENSIVO                   | Q | 0 |
|      |                                 |                  | <<                      | Voltar Cancelar Continuar >>                                                        |           |                           |   |   |

Figura 7: Novos Documentos Inseridos no Processo

Se tiver inserido dois ou mais documentos para a juntada, nesse momento você ainda pode alterar a ordem com que eles serão inseridos no processo clicando sobre as setas indicadas, conforme Figura 8.

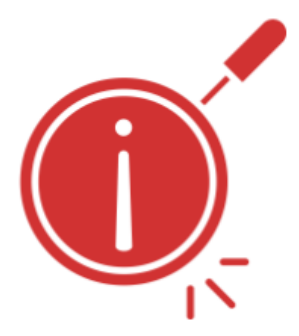

| nento Data de Documento | Origem                                                            | Naturaza                                                                                                    |                                                                                                    |                                                                                                    |                                                                                                    |
|-------------------------|-------------------------------------------------------------------|----------------------------------------------------------------------------------------------------|----------------------------------------------------------------------------------------------------|----------------------------------------------------------------------------------------------------|----------------------------------------------------------------------------------------------------|
|                         | - TO ( 19 - 19 - 19 - 19 - 19 - 19 - 19 - 19                      | Natureza                                                                                                    |                                                                                                    |                                                                                                    |                                                                                                    |
| 27/01/2021              | COORDENADORIA DE GESTÃO DOCUMENTAL (11.01.01.03.03.01)            | OSTENSIVO                                                                                                    |                                                                                                    | Q                                                                                                    | 0                                                                                                    |
| 27/01/2021              | PRO-REITORIA ADJUNTA DE ADMINISTRACAO (REITORIA) (11.01.01.03.03) | OSTENSIVO                                                                                                    |                                                                                                    | Q                                                                                                    | 0                                                                                                    |
|                         | 27/01/2021                                                        | 27/01/2021 COORDENADORIA DE GESTÃO DOCUMENTAL (11.01.01.03.03.01) 27/01/2021 PRO-REITORIA ADJUNTA DE ADMINISTRAÇÃO (REITORIA) (11.01.01.03.03) | 27/01/2021     COORDENADORIA DE GESTÃO DOCUMENTAL (11.01.01.03.03.01)     OSTENSIVO       27/01/2021     PRO-REITORIA ADJUNTA DE ADMINISTRAÇÃO (REITORIA) (11.01.01.03.03)     OSTENSIVO | 27/01/2021     COORDENADORIA DE GESTÃO DOCUMENTAL (11.01.01.03.03.01)     OSTENSIVO       27/01/2021     PRO-REITORIA ADJUNTA DE ADMINISTRAÇÃO (REITORIA) (11.01.03.03)     OSTENSIVO | 27/01/2021     COORDENADORIA DE GESTÃO DOCUMENTAL (11.01.03.03.01)     OSTENSIVO     Image: Coordenation of the second second |

Figura 8: Descer/Subir Ordem dos documentos

9) Para prosseguir, basta clicar em **Continuar** na parte inferior da tela, como mostrado no exemplo abaixo.

|       |                   |                   |                         | Documentos do Processo                                                           |           |           |             |   |   |
|-------|-------------------|-------------------|-------------------------|----------------------------------------------------------------------------------|-----------|-----------|-------------|---|---|
| Ordem | Tipo de Documento | D                 | ata de Documento        | Origem                                                                           | Natureza  | Situaçã   | io          |   |   |
| 1     | 📝 ofício          |                   | 12/01/2021              | COORDENADORIA DE GESTÃO DOCUMENTAL<br>(11.01.01.03.03.01)                        | OSTENSIVO | ATIVO     | )           |   | Q |
| 2     | PAVORÁVEL/DES     | FAVORÁVEL         | 12/01/2021              | COORDENADORIA DE GESTÃO DOCUMENTAL<br>(11.01.01.03.03.01)                        | OSTENSIVO | ATIVO     | )           |   | Q |
| 3     | 📝 ογίαιο          |                   | 19/01/2021              | COORDENADORIA DE GESTÃO DOCUMENTAL<br>(11.01.01.03.03.01)                        | OSTENSIVO | OVITA OV  |             |   | Q |
| 4     | PRELATÓRIO        |                   | 19/01/2021              | COORDENADORIA DE GESTÃO DOCUMENTAL<br>(11.01.01.03.03.01)                        | OSTENSIVO | ATIVO     | )           |   | Q |
| 5     |                   |                   | 19/01/2021              | COORDENADORIA DE GESTÃO DOCUMENTAL<br>(11.01.01.03.03.01)                        | SIGILOSO  | SO ATIVO  |             |   | Q |
| 6     |                   |                   | 19/01/2021              | COORDENADORIA DE GESTÃO DOCUMENTAL<br>(11.01.01.03.03.01)                        | SIGILOSO  | PENDENT   | E DE<br>URA |   | Q |
|       |                   | : Visualiz        | ar Documento<br>Novos D | 🔍: Visualizar Informações Gerais 🛛 词: Excluir<br>ocumentos Inseridos no Processo | Documento |           |             |   |   |
|       | Tipo de Documento | Data de Documento | Origem                  |                                                                                  |           | Natureza  |             |   |   |
| 1 1   | Pricio Oficio     | 27/01/2021        | COORDENADOR             | A DE GESTÃO DOCUMENTAL (11.01.01.03.03.01)                                       | c         | OSTENSIVO |             | 0 | 0 |
| 1 1   | S FATURA          | 27/01/2021        | PRO-REITORIA A          | DJUNTA DE ADMINISTRACAO (REITORIA) (11.01.01.03.03)                              | c         | STENSIVO  |             | Q | 0 |
|       |                   |                   | <<                      | : Voltar Cancelar Continuar >>                                                   |           |           |             |   |   |

Figura 9: Adicionar documento avulso a Processo

10) Em seguida, preencha os **Dados Gerais do Despacho** que se encontram no final da tela, conforme Figura 10 e instruções a seguir.

→Servidor responsável pelo despacho: estarão listados somente os servidores em exercício no mesmo setor de sua localização. Cabe a cada área de negócio discutir e definir sobre o procedimento de juntada e quem realizará a autenticação (assinatura) do despacho. No entanto, sugere-se que o próprio servidor que está realizando o procedimento se indique como responsável pelo despacho.

→ Forma do despacho: selecione a opção Informar Despacho.

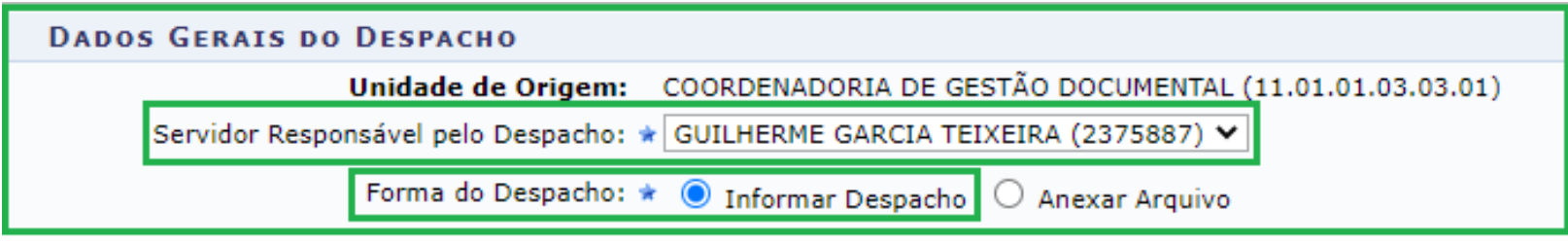

Figura 10: Dados gerais do despacho de juntada de documento avulso

11) Após selecionar *Informar Despacho*, (1) preencha o campo textual no editor de texto do SIPAC Protocolo, informando sobre o despacho e sua autorização e clique em (2) Finalizar.

| DADOS GERAIS DO DESPACHO                                                                                                    |
|----------------------------------------------------------------------------------------------------|
| Unidade de Origem: COORDENADORIA DE GESTÃO DOCUMENTAL (11.01.01.03.03.01)                                                                                                    |
| Servidor Responsável pelo Despacho: 🖈 GUILHERME GARCIA TEIXEIRA (2375887) 🗸                                                                                                    |
| Forma do Despacho: \star 🔘 Informar Despacho 🛛 Anexar Arquivo                                                                                                    |
| Despacho                                                                                                    |
| $ \boxed{\mathbf{B}}   \underbrace{\mathbf{X}}_{\mathbf{A}}   \underbrace{\mathbf{X}}_{\mathbf{A}}   \underbrace{\mathbf{A}}_{\mathbf{A}}   \underbrace{\mathbf{A}}_{\mathbf{A}}   \underbrace{\mathbf{A}}_{\mathbf{A}}   \underbrace{\mathbf{B}}_{\mathbf{A}}   \underbrace{\mathbf{A}}_{\mathbf{A}}   \underbrace{\mathbf{A}}   \underbrace{\mathbf{A}}   \underbrace{\mathbf{A}}_{\mathbf{A}}   \underbrace{\mathbf{A}}_{\mathbf{A}}   \underbrace{\mathbf{A}}$ |
| Autorizo a juntada dos documentos ao processo nº 23419.000005/2021-69.                                                                                                    |
| 2 Finalizar << Voltar Cancelar                                                                                                    |
| * Campos de preenchimento obrigatório.                                                                                                    |

Figura 11: Finalização do despacho de juntada de documento avulso

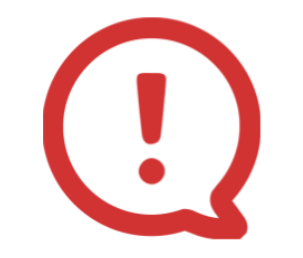

**Não devem** ser inseridos/digitados: o cabeçalho do documento; número do documento e setor; cidade e data; nome do(s) assinante(s). Essas informações são geradas automaticamente pelo sistema após finalizar o preenchimento e assinatura do despacho.

**Importante!** Quando você se indica como servidor responsável pelo despacho, o sistema entende isso como uma autorização de juntada e o autentica automaticamente. Caso contrário, os documentos adicionados ficarão com status de *aguardando autorização de juntada*, e ficarão bloqueados para qualquer alteração (envio, recebimento e acesso) até que o despacho seja autenticado pela pessoa indicada como *Servidor responsável pelo despacho*.

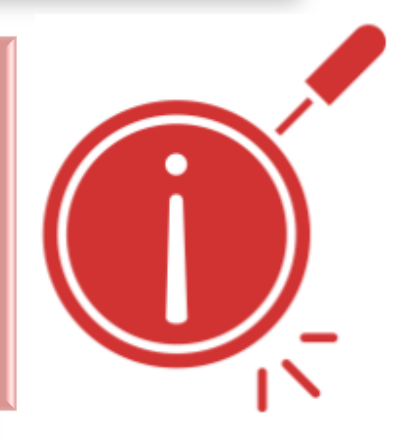